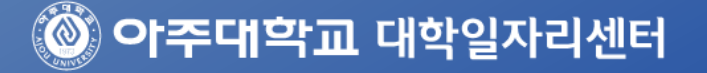

## 멘티 매뉴얼. 활동기간 : 2020.03 ~ 2021.01

# ALL라인 멘토스 (구:유쾌한멘토링)

2020

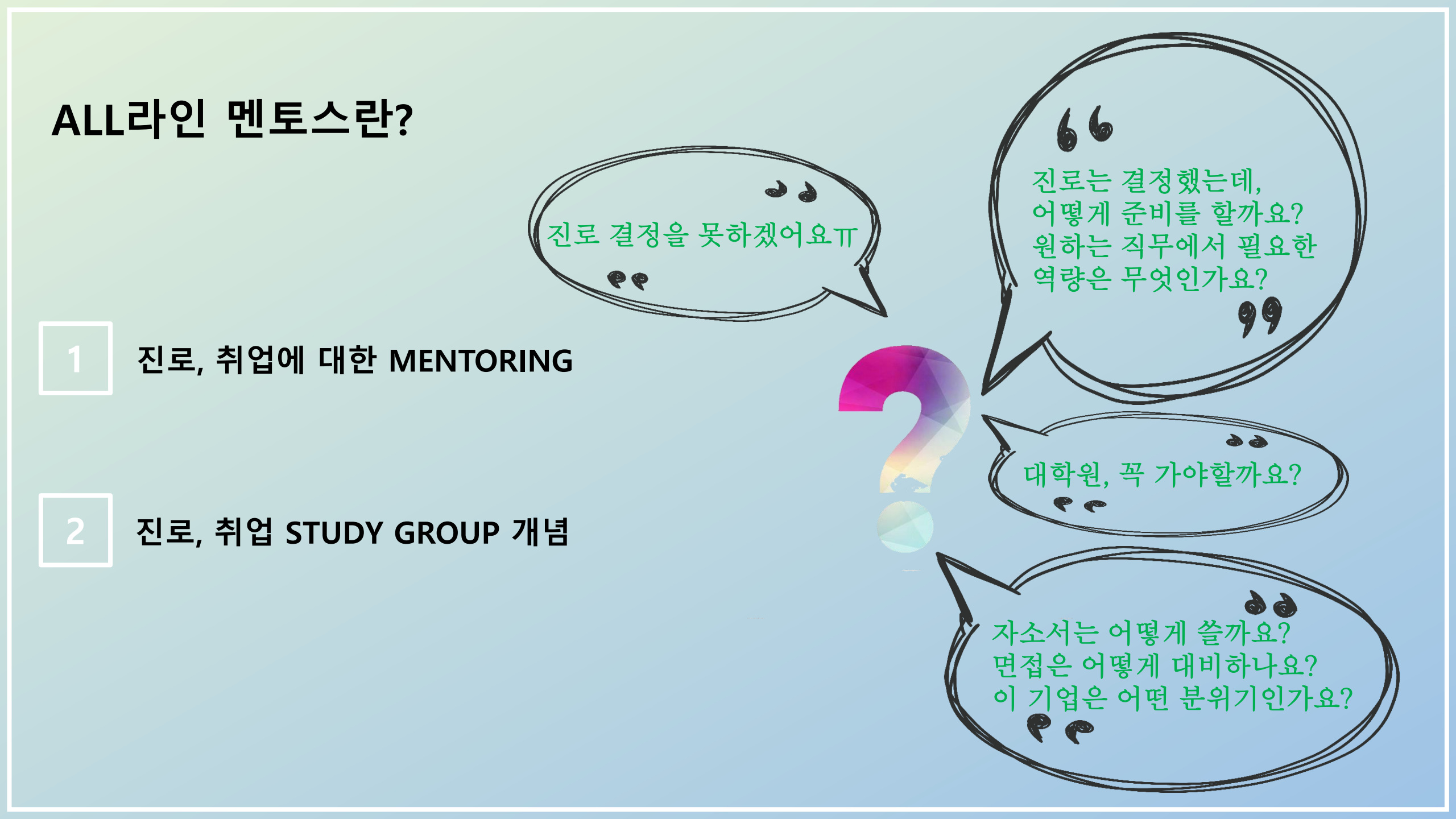

## 3 오프라인 멘토링은 멘토의 승인 후 개별적인 만남가능

2 온라인 멘토링은 모든 학생들이 상시적으로 온라인멘토링 게시판에 댓글 가능

## 오프라인 멘토링 수시, 온라인 멘토링 상시로 운영

## ALL라인 멘토스란?

## ALL라인 멘토스 과정/절차

| 활동기간 : 2020.03 ~ 2021.01 |                                                                                                    |                                                                              |  |  |  |  |
|--------------------------|----------------------------------------------------------------------------------------------------|------------------------------------------------------------------------------|--|--|--|--|
|                          | 오프라인멘토링                                                                                                    | 온라인멘토링                                                                       |  |  |  |  |
| 과정<br>및<br>절차            | <ol> <li>1. 멘티신청</li> <li>2. 관심있는 멘토님 결연요청</li> <li>3. 멘토님 수락 후 커뮤니티결성</li> <li>4. 멘토링 활동 시작</li> <li>5. 멘토링 활동 후 멘토링 참여후기 작성</li> </ol> | 1. 대학일자리센터 홈페이지에 있는 유쾌한멘토링에<br>들어가서 온라인 멘토링 이용<br>2. 이메일로 자기소개서 및 이력서 등 첨삭받기 |  |  |  |  |

## 오프라인 멘토링 순서 안내

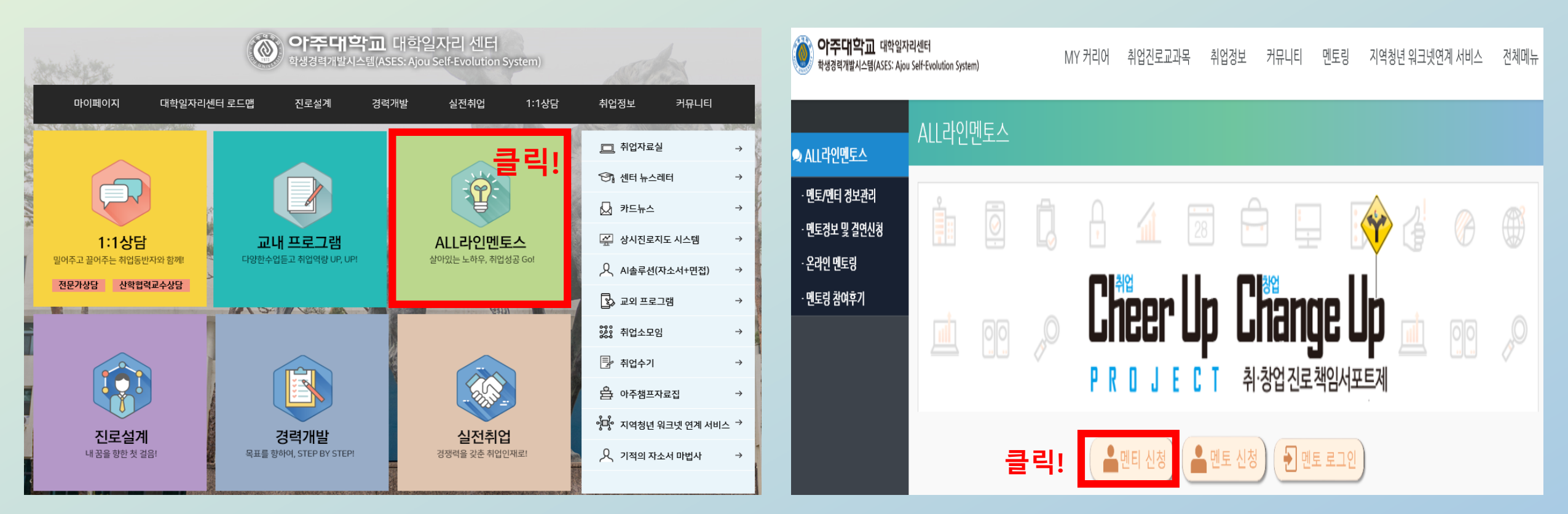

<u>1. http://job.ajou.ac.kr</u> 접속하고 ALL라인멘토스 클릭!

2. 멘티신청 클릭!

### 오프라인 멘토링 순서 안내

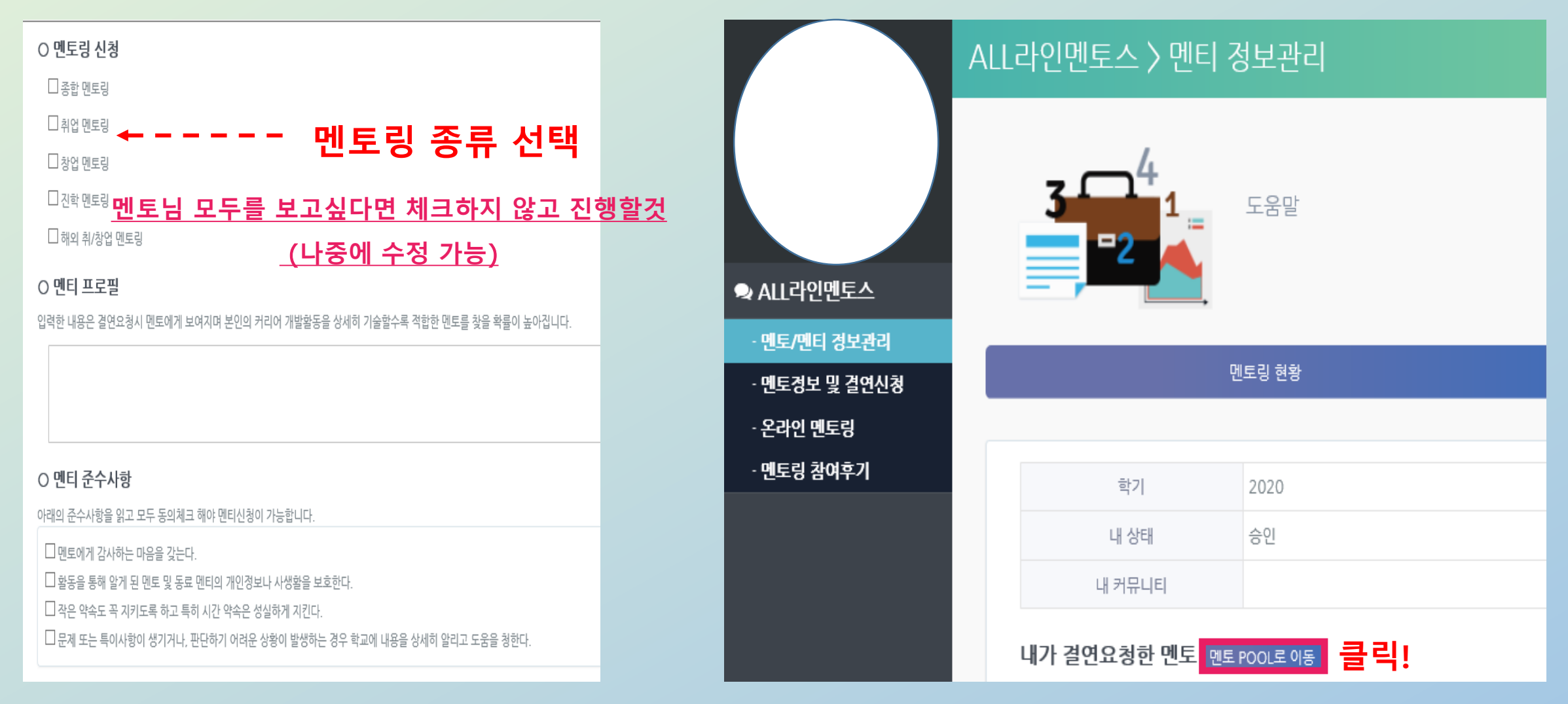

## 4. 어떤 멘토분들이 계신지 모두 보고싶다면 멘토 POOL 클릭!

#### 로 발송 예정

→ 수락 후 메시지 발송 및 멘토 멘티 결연 정보 메일

락하실때 까지 기다릴것

오프라인 멘토링 순서 안내

5. 멘토님께 결연 요청 후 멘토님이 결연 요청을 수

#### 6. 멘토님 최대 5명까지 결연 및 활동 가능!

멘토링 현황

| 멘토 POOL                                   | * 결연요청은 최대 3회까지 가능합니다. | 학기 2020-1<br>내 상태 수인                                           |                                |                 |           |
|-------------------------------------------|------------------------|----------------------------------------------------------------|--------------------------------|-----------------|-----------|
| <u>프루</u> 필                               | 과리                     | 내 커뮤니티<br>내가 결연요청한 멘토 멘토 POOL로 이동                              |                                |                 |           |
| : '''은, 남자/그 ; 은은행계장<br>멘토님들의 프트          | 로필 확인!                 | 프로필<br>멘토 1<br>(업종 : 전자/IT 직무 : IT전산 )<br>(분야 : IT창업 )         | <b>요청일</b><br>2020-03-02 16:53 | <b>상태</b><br>수락 | 관리<br>프로필 |
| · 안··경 / 남자 / 최대자동차 연구원                   | 월건아면 걸언요성 물덕!<br>프로필   | 멘토 2<br>(업종:금융 직무:영업/마케팅)                                      | 2020-03-02 16:53               | 수락              | 프로필       |
| (업종 : 자동차 직무 : 연구/개발 )<br>(과경 : 대학원(석사) ) | 결연요청                   | 민토 3<br>(업종 : 전자/IT 직무 : 영업/마케팅)<br>(분야 : 제조업창업)<br>(지역 : USA) | 2020-03-02 16:53               | 수락              | 프로필       |
| 윤ㅜㄱ / 남자 / 눈 척전자 책임                       | 프로필                    | 면토 4<br>(업종 : 전자/IT 직무 : 연구/개발)<br>(과정 : 대학원(석사))              | 2020-03-02 16:54               | 수락              | 프로필       |
| (업종 : 전자/IT 직무 : 연구/개발 )<br>(과정 : 유학 )    | 결면요청                   | 멘토 5                                                           | 2020-03-02 16:54               | 수락              | 프로필       |

#### 7. 멘토링 활동 후 멘토링 참여후기에 들어가서 멘토링 참여후기 등록!

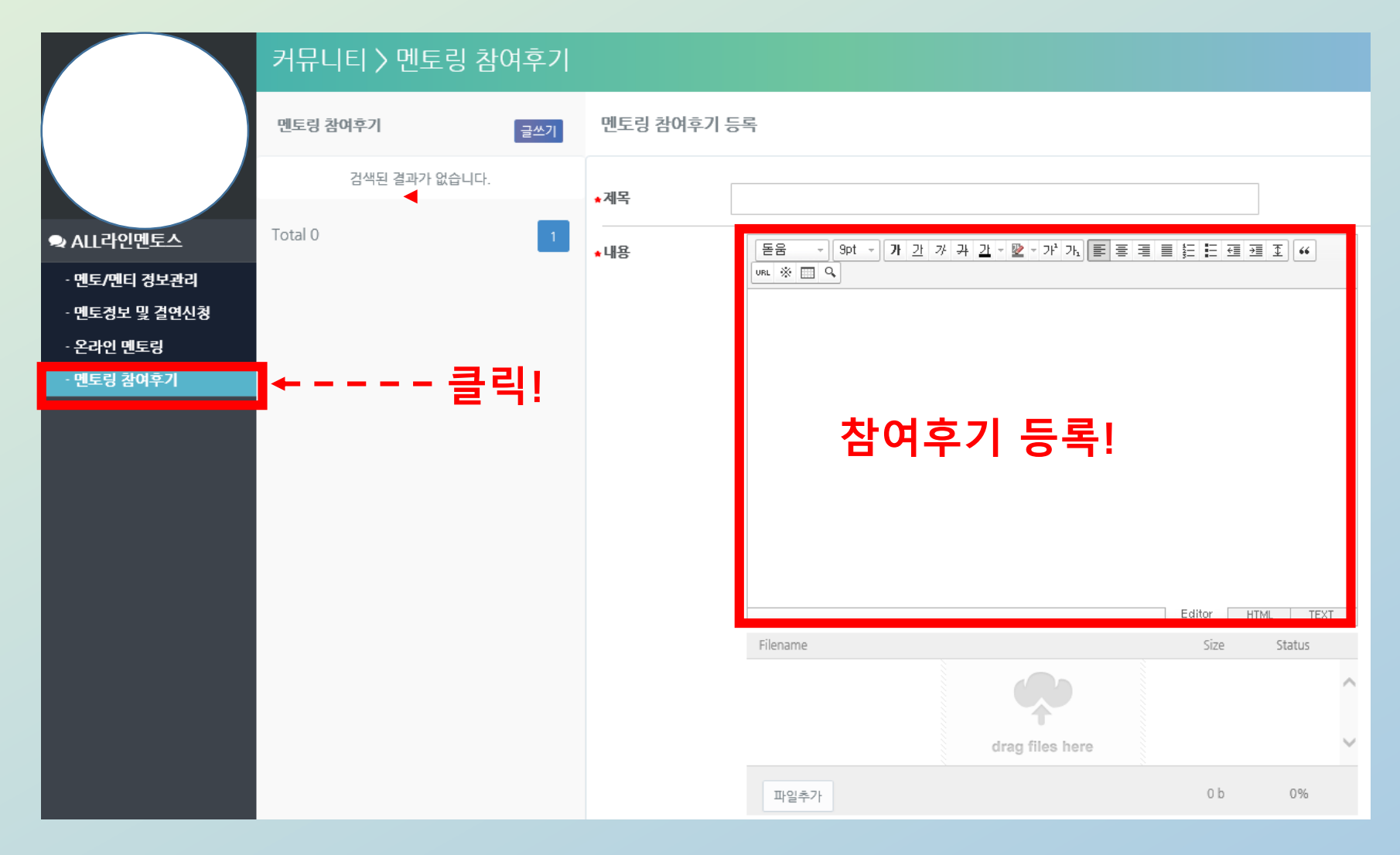

#### 오프라인 멘토링 순서 안내

## 온라인 멘토링 순서 안내

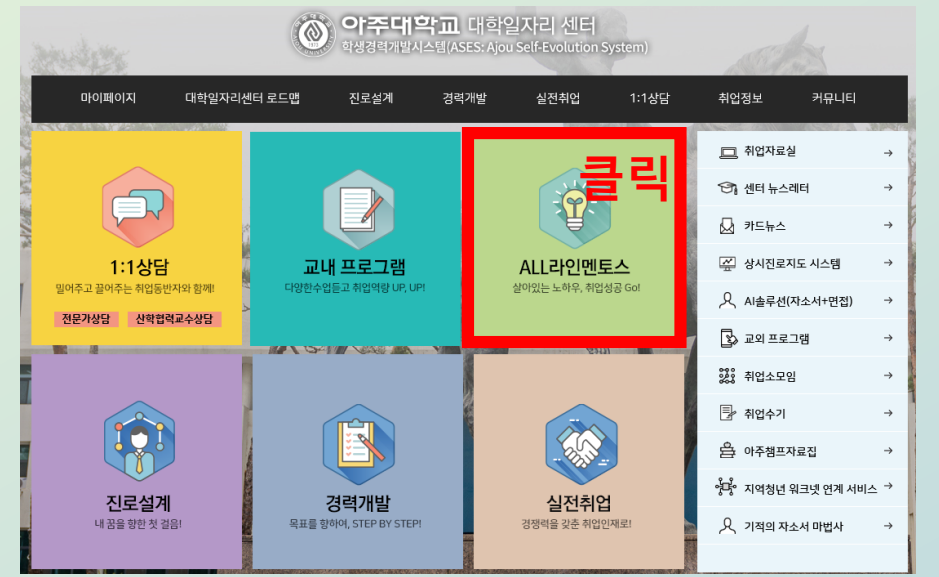

#### <u>1. http://job.ajou.ac.kr</u> 접속하고 ALL라인멘토스 클릭!

| Q&A 등록 |                                                        |           |             |  |  |
|--------|--------------------------------------------------------|-----------|-------------|--|--|
| ★제목    |                                                        |           |             |  |  |
| ★내용    | 동음 · ) 9pt · ) 가 가 가 귀 간 · 빨 · 가 가, 原言 클 트<br>마니 ※ 曰 오 |           | <b>王 **</b> |  |  |
|        |                                                        |           |             |  |  |
|        | 0&A 작성                                                 |           |             |  |  |
|        |                                                        |           |             |  |  |
|        |                                                        |           |             |  |  |
|        |                                                        | Editor HT | ML TEXT     |  |  |
|        | Filename                                               | Sizo      | Status      |  |  |
|        |                                                        |           | ^           |  |  |
|        | drag files here<br>파일추가                                | 0 b       | 0%          |  |  |

#### **아주대학교** 대학일자리센터 MY 커리어 취업진로교과목 취업정보 커뮤니티 멘토링 지역청년 워크넷연계 서비스 전체메뉴 학생경력개발시스템(ASES: Ajou Self-Evolution System) ALL라인멘토스 😞 ALL라인멘토스 멘토/멘티 정보관리 · 멘토경보 및 결연신청 클릭! · 온라인 멘토링 Change Up Cheer Up · 멘토링 참여후기 PROJE CT 취·창업진로책임서포트제 🔒 멘티 신청 📥 멘토 신청 🛃 멘토 로그인

#### 2. ALL라인 멘토흐 창 옆에 있는 온라인멘토링 클릭!

3. Q&A 등록란에 질문사항 작성!
 →작성된 Q&A는 해당멘토에게 연락 드리고 답변 작성 예정!

## 감사합니다.

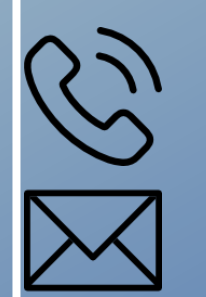

dhyun0421@ajou.ac.kr

031-219-2042

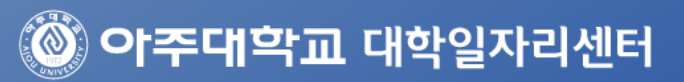